# **GWhere**

# A Break for the Disk-Jockey

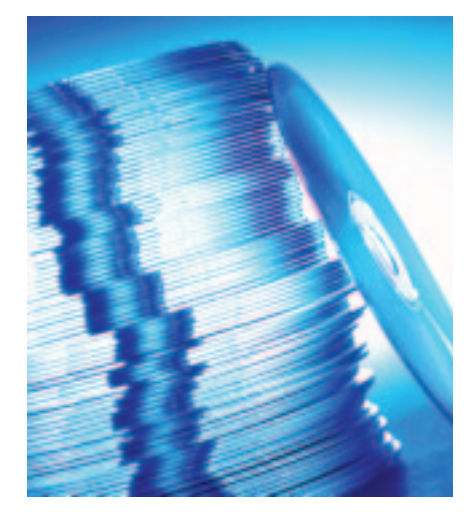

wenty subscription CDs, a heap of MP3 disks, and a backup of your second computer – that's quite an impressive collection of CDs, but if you do not remember what disk the file xyz is stored on, you have a problem: Insert the CD, launch *find*, remove the CD if you draw a blank, and start again... You would not want to have to repeat all those steps, unless you are looking for a really important file.

"Where there's a will, there's a way", *Sébastien Lecacheur* thought and so he wrote *GWhere*, (*http://www.gwhere. org/*), a little GUI tool that indexes data CDs, floppies, or Zip disks. Allowing you to search the file tree without needing to sign up for a degree in diskjockeying. If you know what medium the required file is stored on, you merely need to locate that particular medium.

The current version of GWhere 0.0.25 is available as a binary for RPM based distributions, but you might prefer to compile the source code stored in *GWhere-*0.0.25.tar.gz. Version 1.2.0 or better of GTK, and the matching gtk-dev(el) package must be pre-installed to do so:

#### **OUT OF THE BOX**

There are thousands of tools and utilities for Linux. "Out of the box" takes a pick of the bunch and each month suggests a little program, which we feel is either absolutely indispensable or unduly ignored.

74

The GWhere CD Indexer is just what the doctor ordered for those of you suffering from the "can't quite remember what Linux Magazine subscription CD the xyz tool was on" syndrome. **BY PATRICIA JUNG** 

tar -xzvf GWhere-0.0.25.tar.gz
cd GWhere-0.0.25
./configure
make
checkinstall

If *checkinstall* [1] is not available, you can use *make install* instead. If you want to define the root directory for the installation yourself, you can call *configure* with the *--prefix* = *directory* flag.

## **First Things First...**

Type *GWhere* & (paying attention to the case) in an X terminal session, and then wonder what to do about the more or less empty window that you are confronted with at this point. Neither the *Help* nor the *File* menu give you any clues as to what to do with the heap of CDs that you wanted to index.

Users who require menus in any language apart from English will need to set the *Locale* correspondingly:

export LANG=fr\_CA; GWhere &

will use French Canadian, for example. If you want to define French Canadian as the target language for *GWhere*, but not for the shell, you can put this command in **parentheses**:

#### (export LANG=fr\_CA; GWhere &)

The main indexing function turns out to be accessible via a tab labelled *Management* (Figure 1). You can use the drop-down menu *Choose Volume* to locate the mount point for the CD, insert the CD, and then click on the *Browse Volume* button at the bottom of the window. If the medium is not mounted at this point, *GWhere* will return an error message. To avoid this, you can check the *Automount* checkbox under *Options* before clicking on the browse button.

*GWhere* prompts you for a *Catalog Name* at first. This name has nothing to do with the CD and is simply a general heading for all the CD indices stored in a single file.

As *GWhere* can only display and manipulate a single index file in the current version, this heading is not really important – just enter *mycds*, or *cdindex* or something similar.

However, you will want to put some thought into answering the next prompt, which refers to the *Volume Name* (Figure 1). This should ideally provoke a reaction such as "Oh yes, that's the CD with..." from the user. All that fancy search functionality is useless if you are unable to physically locate the CD that the *GWhere* search results refer to.

*GWhere* zooms through the indexing process in next to no time, and if you have additionally selected *Eject Volume if* 

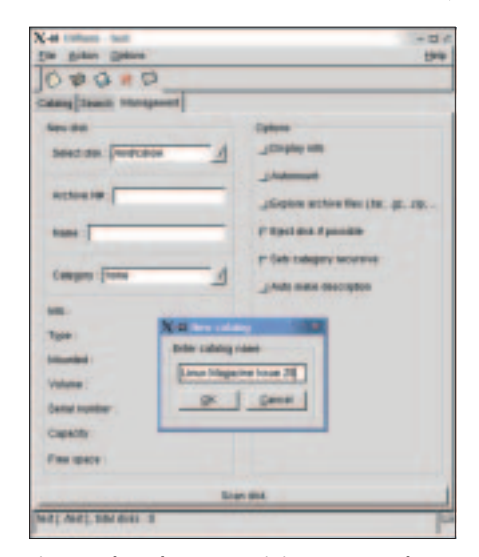

Figure 1: The Volume Name is important to the success or failure of a search operation

Out of the box

LINUX USER

| X-# Edit categ                      | pries                            | ×  |  |  |
|-------------------------------------|----------------------------------|----|--|--|
| Categories list                     |                                  |    |  |  |
| Name                                | Description                      | 4  |  |  |
| Independent<br>TeX/LaTeX<br>Distros | MP3<br>CTAN etc<br>Distributions |    |  |  |
| Software                            | Software for Linux               | -H |  |  |
| Update <u>R</u> emove               |                                  |    |  |  |
| Description :                       | Test                             | -  |  |  |
| Tunes                               |                                  | P) |  |  |
| Add                                 | Close                            |    |  |  |

Figure 2: The dialog for adding keyword categories is not exactly intuitive

possible, will automagically open your CD-ROM tray after finishing the index.

### **Categorized and Described**

If you have had more than your fair share of CD diskjockeying, you will probably want to save the index using File/Save in the main menu. While you are waiting, you might like to define some keywords for your CD collection under Action / Edit Categories (Figure 2). Type the keyword in Category Name, and add a few explantory comments in Description, before clicking on Add to add the entry to the Category List. Editing categories you entered previously can be more challenging.

To do so, you first select the list entry and then click on the Update button.

GLOSSARY

; (Semicolon): A semicolon between two commands in the command line has the same effect as pressing [Enter]: After processing the first command, the second is processed. This allows you to enter a series of short commands in quick succession.

Parentheses: Commands in parentheses are not processed by the current shell, but call a new subshell (which is automatically closed after processing). This allows you to use environment variables to provide a command with its own environment. In our example, the value for LANG only affects the subshell in which GWhere was launched, but not the current working shell. So, in this case, only GWhere would be expected to speak French; other programs called in the current shell (and the shell itself) will continue to use the default setting for LANG.

This toggles the Add button in Figure 2 to Update. Click on this button when you have finished editing the keyword file.

Clicking on the Catalog tab not only reveals the current collection of indexed CDs, allowing you to navigat but you can also add metadat click with the mouse to open allowing you to add a keywor description for every directory via the Properties dialog box (Fig

# The Joy (and Pain) of Se Ops

Don't forget the program's curr of development before you get too enthusiastic about entering metadata. Although the Search tab (Figure 4) theoretically allows you to search by description only, this feature does not seem to be available at present - neither are the functions for searching by media name (Disk), or by keyword (Category).

If you prefer not to search by full name, you can activate the Regular Expression feature. This allows GWhere to find any files containing the png string, such as libpng.so.2 or top-bg.png.

If you are only interested in PNG images with the png or PNG suffix, you can use a dollar sign to indicate the end of the string and search for *png*\$. If you also select Upper/Lower Case, GWhere will respect the case of your search string: In this case a capital letter will hat have a capital e position in their

annoving habit if a result: it has no o status message ving whether the gress or has failed.

stency in the user eps you on your toes, but in our opinion GWhere is indispensable for anyone just starting to lose track of their CD collection. It is a pity that GWhere can only maintain a single index file, as you really do need two catalog files to avoid mixing up your MP3 collection and your Linux Magazine CDs. But on the upside, you can always run multiple parallel GWhere processes if you require.

#### **INFO**

[1] Christian Perle: "Say Hello Wave Goodbye", Linux Magazine Issue 22, p78.

| No. 2000     No. 2000       No. 2000     No. 2000        No. 2000                                                                                                    | C-0 littles. Reservation in the                                                                                                    | 44 · · · · · · · · · · · · · · · · · ·                                                                                                    | 100                                                                                                    |
|----------------------------------------------------------------------------------------------------|----------------------------------------------------------------------------------------------------|----------------------------------------------------------------------------------------------------|----------------------------------------------------------------------------------------------------|
|                                                                                                    | the Blank Daniel                                                                                                    |                                                                                                    |                                                                                                    |
| Construction         Addition         Addition                                                                                                    | 0=0=0                                                                                                    |                                                                                                    |                                                                                                    |
| And<br>Image: Image: Ima                                                                                                    | Carry   Sanni   Annan                                                                                                    |                                                                                                    |                                                                                                    |
| All beind       Bit state       Bit state                                                                                                    | -Ana El                                                                                                    | in in                                                                                                    | at the line line and the lines                                                                                                    |
| Bit statement         Control Statement         Control Statement         <                                                                                                    | DT added                                                                                                    | -                                                                                                    | and the set of the part of the local sector                                                                                                    |
| Billion Lander<br>Billion Kannel<br>Billion Kannel<br>Bill                                                                                                    | 0 Nichas                                                                                                    | AT COMPANY OF                                                                                                    | CALLER AND AND ADDRESS TO THE OWNER.                                                                                                    |
| District Learning     0     0     0     0     0     0     0     0     0     0     0     0     0     0     0     0     0     0     0     0     0     0     0     0     0     0     0     0     0     0     0     0     0     0     0     0     0     0     0     0     0     0     0     0     0     0     0     0     0     0     0     0     0     0     0     0     0     0     0     0     0     0     0     0     0     0     0     0     0     0     0     0     0     0     0     0     0     0     0     0     0     0     0     0     0     0     0     0     0     0     0     0     0     0     0     0     0     0     0     0     0     0     0     0     0     0     0     0     0     0     0     0     0     0     0     0     0     0     0     0     0     0     0     0     0     0     0     0     0     0     0     0     0     0 </td <td>Contraction of the local division of the local division of the loc</td> <td>of O-Central (second)</td> <td>www. on on Links street, one</td> | Contraction of the local division of the local division of the loc | of O-Central (second)                                                                                                    | www. on on Links street, one                                                                                                    |
| Internet 100, 100, 100, 100, 100, 100, 100, 100                                                                                                    | Contraction in sector                                                                                                    | aft dörterer Carenderregil                                                                                                    | www. and and addida million of the                                                                                                    |
| Burner, Nammer J.     0.1 40 - Radness for each       Burner, Nammer J.     0.1 40 - Radness for each       Burner, Nammer J.     0.1 40 - Radness for each       Burner, Nammer J.     0.1 40 - Radness for each       Burner, Nammer J.     0.1 40 - Radness for each       Burner, Nammer J.     0.1 40 - Radness for each       Burner, Nammer J.     0.1 40 - Radness for each       Burner, Nammer J.     0.1 40 - Radness for each       Burner, Nammer J.     0.1 40 - Radness for each       Burner, Nammer J.     0.1 40 - Radness for each       Burner, Nammer J.     0.1 40 - Radness for each       Burner, Nammer J.     0.1 40 - Radness for each       Burner, Nammer J.     0.1 40 - Radness for each       Burner, Nammer J.     1.0 40 - Radness for each       Burner, Nammer J.     1.0 40 - Radness for each       Burner, Nammer J.     1.0 40 - Radness for each       Burner, Nammer J.     1.0 40 - Radness for each       Burner, Nammer J.     1.0 40 - Radness for each       Burner, Nammer J.     1.0 40 - Radness for each       Burner, Nammer J.     1.0 40 - Radness for each       Burner, Nammer J.     1.0 40 - Radness for each       Burner, Nammer J.     1.0 40 - Radness for each       Burner, Nammer J.     1.0 40 - Radness for each       Burner, Nammer J.     1.0 40 - Radnes for each <tr< td=""><td>House, Taxa, T</td><td>Junitary Late and</td><td>THE R. S. LEWIS CO., LANSING, MICH.</td></tr<>                                                                                                    | House, Taxa, T                                                                                                    | Junitary Late and                                                                                                    | THE R. S. LEWIS CO., LANSING, MICH.                                                                                                    |
| Construction     Construction     C                                                                                                    | Billion, Fermitel                                                                                                    | Langerwards P.                                                                                                    |                                                                                                    |
| Constraints     Constraints     Constrain                                                                                                    | Burn, Dawler                                                                                                    | all the Assessment of                                                                                                    | () 1 m tol () From two () () Can un () () Canny two                                                                                                    |
|                                                                                                    | Billione, 2864, Sur                                                                                                    | of the set of the second                                                                                                    | di di mananani                                                                                                    |
| Constant and a second second sec                                                                                                    | t Stranger Man.                                                                                                    | (c) Enforcement in the term<br>of the contrast of the contrast of<br>the contrast of the contrast of<br>the contrast of the contrast of<br>the contrast of the contrast of the<br>off the contrast of the contrast of the<br>off the contrast of the contrast of the<br>off the contrast of the contrast of the contrast of the<br>off the contrast of the contrast of the contrast of the contrast of the<br>off the contrast of the contrast of the contrast of the contrast of the<br>off the contrast of the contrast of the contrast of the contrast of the<br>off the contrast of the contrast of the contrast of the contrast of the contrast of the<br>off the contrast of the contrast of the | C. modernet                                                                                                    |
| Statistics         File Law - ELE Hall Statistic Law - end           Statistics         File Law - ELE Hall Statistic Law - end           Statistics         Statistics           Statistics         The Law - File Law - File Law                                                                                                    |                                                                                                    |                                                                                                    | The last out an annual light manuful                                                                                                    |
| Preview Las An allowed rates and and and and allowed rates and allowed rates an                                                                                                    |                                                                                                    |                                                                                                    | and the second second se |
| Demand on: The last 17 Web 20 Web     Demand on: The last 17 Web 20 Web     Demand on The last 17 Web 20 Web     Demand on The last 17 Web 20 Web 20                                                                                                    |                                                                                                    |                                                                                                    | Fielder Little (Dolling ages) Does and                                                                                                    |
| 1.000000000000000000000000000000000000                                                                                                    |                                                                                                    |                                                                                                    | -Despector-Thumport Will be tree too -                                                                                                    |
|                                                                                                    |                                                                                                    |                                                                                                    | International on the and I will be state                                                                                                    |
|                                                                                                    |                                                                                                    |                                                                                                    | and the second second second second second second second second second second second second second second second                                                                                                    |
|                                                                                                    |                                                                                                    |                                                                                                    | - And an entrol (m. The Am (7 10) \$2.30 FPH                                                                                                    |
|                                                                                                    |                                                                                                    |                                                                                                    |                                                                                                    |
|                                                                                                    |                                                                                                    |                                                                                                    | Ex. Nam. Autom (1986)                                                                                                    |
|                                                                                                    |                                                                                                    |                                                                                                    | Latisfici di Cole. Hit Lon, Adaman and Coler, London 189.49 Conduct Lationage                                                                                                    |
|                                                                                                    |                                                                                                    |                                                                                                    | inter Int                                                                                                    |
|                                                                                                    |                                                                                                    |                                                                                                    |                                                                                                    |
|                                                                                                    |                                                                                                    |                                                                                                    | The Emurgation                                                                                                    |
| The spin of the spin of the sp                                                                                                    |                                                                                                    |                                                                                                    | ALTERNATED B                                                                                                    |
| THE OFFICE THE SECTOR OF THE PARTY OF THE PARTY OF THE PA                                                                                                    |                                                                                                    | -                                                                                                    |                                                                                                    |
|                                                                                                    | other Date of Lot of Lot of Lo | STATISTICS.                                                                                                    |                                                                                                    |
|                                                                                                    |                                                                                                    |                                                                                                    |                                                                                                    |

Figure 3: If required, you can add a description and a keyword to every file

| Saunt Brok             | and                                                                                                    |                                                                                                    |                  | _               | lasic     |
|------------------------|----------------------------------------------------------------------------------------------------|----------------------------------------------------------------------------------------------------|------------------|-----------------|-----------|
| tane                   | 24                                                                                                    | 1.00                                                                                                    | 6.04             | Ente            | -         |
| of the local diverses. | Charles MOND                                                                                                    | 1                                                                                                    | 12.04 45         | ** 212 30.00    | 286.21    |
| Pinta 2002 Blumm       | International Contractor                                                                                                    | - Contraction - Contraction - | 102 54 48        | # 212-1000      | 1988.7.7  |
| A ROUBE OF             | Lineting (6000)                                                                                                    | datastast                                                                                                    | 2.21 10          | 20 210 54 55    | 296820    |
| 10 the 1 and           | Linedum (MONO)                                                                                                    | f.ingher                                                                                                    | 4.83 43          | 10.2317352.40   | Chester / |
| of the same            | Linux 18(2002)                                                                                                    | Linadher                                                                                                    | 1.71 68          | 10.22111.00.21  | COLUMN 1  |
| A Distance             | A REAL PROPERTY OF A REAL PROPERTY OF A REAL PROPER | Louise                                                                                                    | 1 11 10          | THE OWNER WATER | ALC: NOT  |
| C too-kgang            | Line line W0002                                                                                                    | Enabler                                                                                                    | 124.48           | 40.04.12/08/41  | 284537    |
| O MALLENG              | Linetime (#2002                                                                                                    | d.insther                                                                                                    | 4.01.01          | m 11 88.62.01   | 156837    |
| Charlenging .          | 1000081-000002                                                                                                    | f.inacher                                                                                                    | 2,20 10          | in 101148122    | 100011    |
| (*) top-legiping       | Linux bird bird bird bird bird bird bird bird                                                                                                    | d.an.ad.heit/org80a                                                                                                    | 207 8,444        | 1010010-00110   | 120221    |
| China Reports          | Line (im 18/2012)                                                                                                    | dunualities implice                                                                                                    | 30T Balan        | ar 23 15 88 21  | 20021     |
| (3 top-legang          | (Annihore 07/2002                                                                                                    | 6.Inustleaningtoy                                                                                                    | <b>JUT Bules</b> | 10 25 IN IL242  | 29621     |
| C the card             | Lineter (60000)                                                                                                    | funation in the second second se                                                                                                    | 1,00 10          | IN 15 IN 12:00  | 296271    |
| (*) top-legional       | 1. Pupidian (18/2002)                                                                                                    | LINAL RECYCLE                                                                                                    | STT BARK         | 4110114855      | (TRACE)   |
| () web-them pag        | Linux 08(0002                                                                                                    | Annakaset 28-bibra-rater-rater tase "Apace                                                                                                    | 107,27 48        | pr 2185420      | 120221    |
| C ment and             | 1. Annual on 18 (2002)                                                                                                    | Linus hav's WP #                                                                                                    | 12,02 (6         | pr 3188438      | 10021     |
| C grogen and           | LAunitiver 18/2002                                                                                                    | (Linut/Jan Win/Pat                                                                                                    | 25,74 48         | H 2183435       | 15463     |
| C ignokage ang         | Line Barris Michild                                                                                                    | 6.inueLizet/WityPat                                                                                                    | 125,04 18        | pr 21854.05     | 2985T     |
| Connect any            | Linaxiane 18/0502                                                                                                    | funuetaan/wite#at                                                                                                    | 12,53 10         | 1111145527      | 29623.1   |
| G dorater had          | LPARENT 18/2002                                                                                                    | CINELER/WWW.                                                                                                    | 33,74 48         | 311165537       | 2002.1    |
| Cupbersele fuß         | Lifundine 18/2002                                                                                                    | Linatase WWP-m                                                                                                    | 123,04 49        | HIT LABOUT      | 10001     |
| Change Care            | Linux 810000                                                                                                    | dimplines/www.mat                                                                                                    | 12,61 68         | 4 14 18 12 12   | 200221    |

Figure 4: Searching for PNG files

|           | U                                                                        |
|-----------|--------------------------------------------------------------------------|
| e them,   | find only those files the                                                |
| a. Right  | letter at the appropriat                                                 |
| a menu,   | names.                                                                   |
| d and a   | The program has an                                                       |
| and file  | a search op fails to find                                                |
| (ure 3).  | progress indicator, no                                                   |
| arch      | and no way of know<br>search op is still in prog<br>This kind of inconsi |
| ent state | interface certainly kee                                                  |

75